### Prenotazione colloquio con docente

Accedere al registro elettronico utilizzando le credenziali fornite dalla segreteria e cliccare il link "Colloqui"

| SCUOLATTIVA                                 | l servizi per la famiglia                                     | Esci              |
|---------------------------------------------|---------------------------------------------------------------|-------------------|
| ultimo accesso:                             | ITIS "CEREBOTANI" - LONATO F                                  | G                 |
| <b>OGGI</b><br>Oggi a scuola                | Cosa si è fatto oggi a scuola                                 | Aiuto             |
| DIDATTICA<br>materiali                      | Materiale didattico                                           | Aluto             |
| ASSENZE<br>Consulta assenze                 | Le assenze di I                                               | ?<br>Aiuto        |
| VALUTAZIONI<br>Consulta                     | Controlla le valutazioni di 📩                                 | Aiuto             |
| COLLOQUI<br>Prenotazione                    | Prenota colloquio con docente                                 | <b>?</b><br>Aiuto |
| SPORTELLO<br>Prenotazione                   | Prenota attività di sportello                                 | ?                 |
| <b>LEZIONI</b><br>Argomenti                 | Argomenti svolti a lezione                                    | ?                 |
| AGENDA<br>Agenda della classe               | Esercitazioni Compiti Appunti                                 | ?<br>Aiuto        |
| NOTE<br>Note online                         | Note disciplinari e annotazioni                               | ?                 |
| BACHECA<br>Bacheca online                   | Consulta la bacheca<br>Visueliza le comunicazioni             | ?                 |
| SCRUTINI<br>Esito                           | Esito Scrutini                                                | ?                 |
| ACCOUNT                                     | Gestisco i miei dati<br>Impostazioni account per la sicurezza | ?                 |
| CERTIFICAZIONI<br>Certificazioni e Attività | Gestione certificazioni e attività                            | ?<br>Aiuto        |

# Scelta del tipo di colloquio

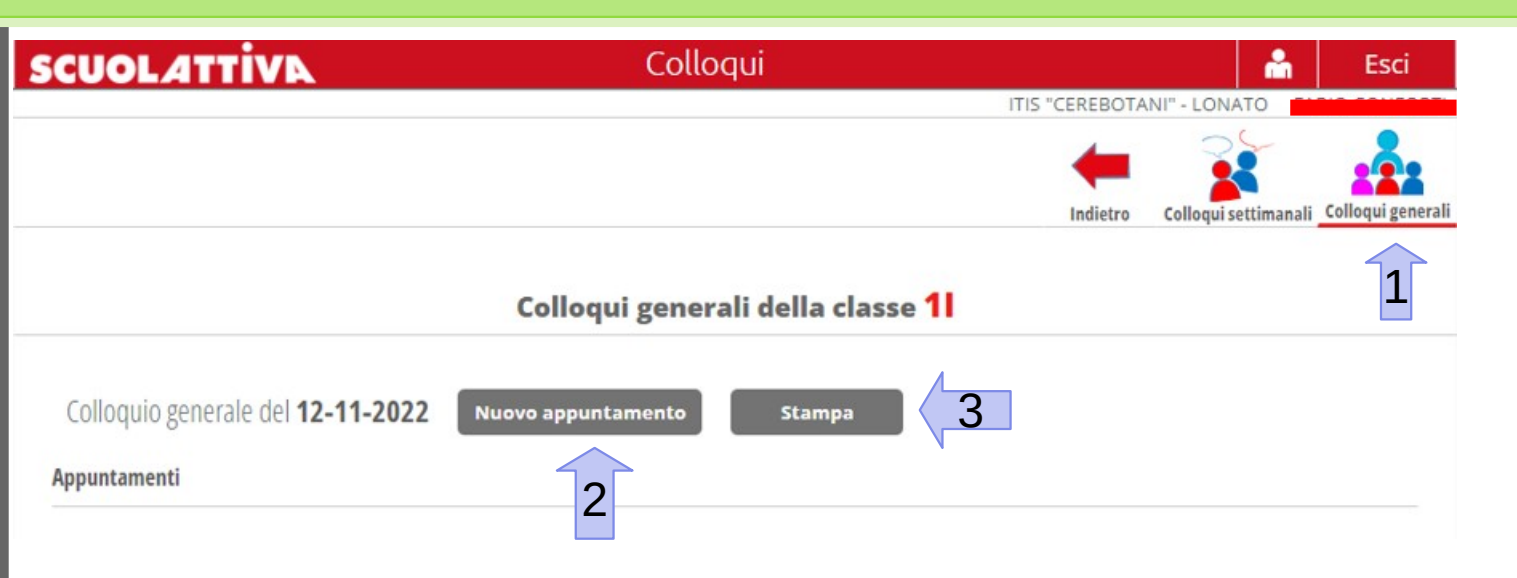

Selezionare l'icona "*Colloqui Generali*" (1) e quindi su "*Nuovo appuntamento*" (2) per prenotare un colloquio con il docente. Premendo il tasto "*Stampa*" (3) è possibile esportare i colloqui prenotati ed avere un riepilogo degli stessi.

### Scelta del docente

Si aprirà una finestra con la possibilità di scegliere il docente con cui effettuare il colloquio. Dal menu' a tendina selezionare il docente di interesse (1)

| Docente |  |
|---------|--|

## Prenotazione del colloquio e scelta fascia oraria

Su *"Disponibilità"* saranno visualizzati tutti gli appuntamenti non ancora riservati del docente selezionato.

Scegliere una fascia oraria e prenotare l'appuntamento cliccando il pulsante *"Prenota!"*.

### Nuovo appuntamento Contatto Docente Disponibilità Collogui Famiglie dalle: 14:30 alle: 14:36 dalle: 14:36 alle: 14:42 dalle: 14:48 alle: 14:54 dalle: 14:42 alle: 14:48 Prenota! Prenota! Prenota! Prenota! dalle: 15:00 alle: 15:06 dalle: 15:06 alle: 15:12 dalle: 15:12 alle: 15:18 dalle: 14:54 alle: 15:00 Prenota! Prenota! Prenota! Prenota! dalle: 15:18 alle: 15:24 dalle: 15:24 alle: 15:30 dalle: 15:30 alle: 15:36 dalle: 15:36 alle: 15:42 Prenota! Prenota! Prenota! Prenota! dalle: 15:42 alle: 15:48 dalle: 15:48 alle: 15:54 dalle: 15:54 alle: 16:00 dalle: 16:00 alle: 16:06 Prenota! Prenota! Prenota! Prenota! dalle: 16:06 alle: 16:12 dalle: 16:12 alle: 16:18 dalle: 16:18 alle: 16:24 dalle: 16:24 alle: 16:30 Prenota! Prenota! Prenota! Prenota!

4

Annulla

# Riepilogo colloqui

Tornando al menu' principale *"Colloqui generali"* saranno visibili tutti gli appuntamenti precedentemente prenotati.

Premendo il tasto *"Cancella"* (1) è possibile revocare l'appuntamento.

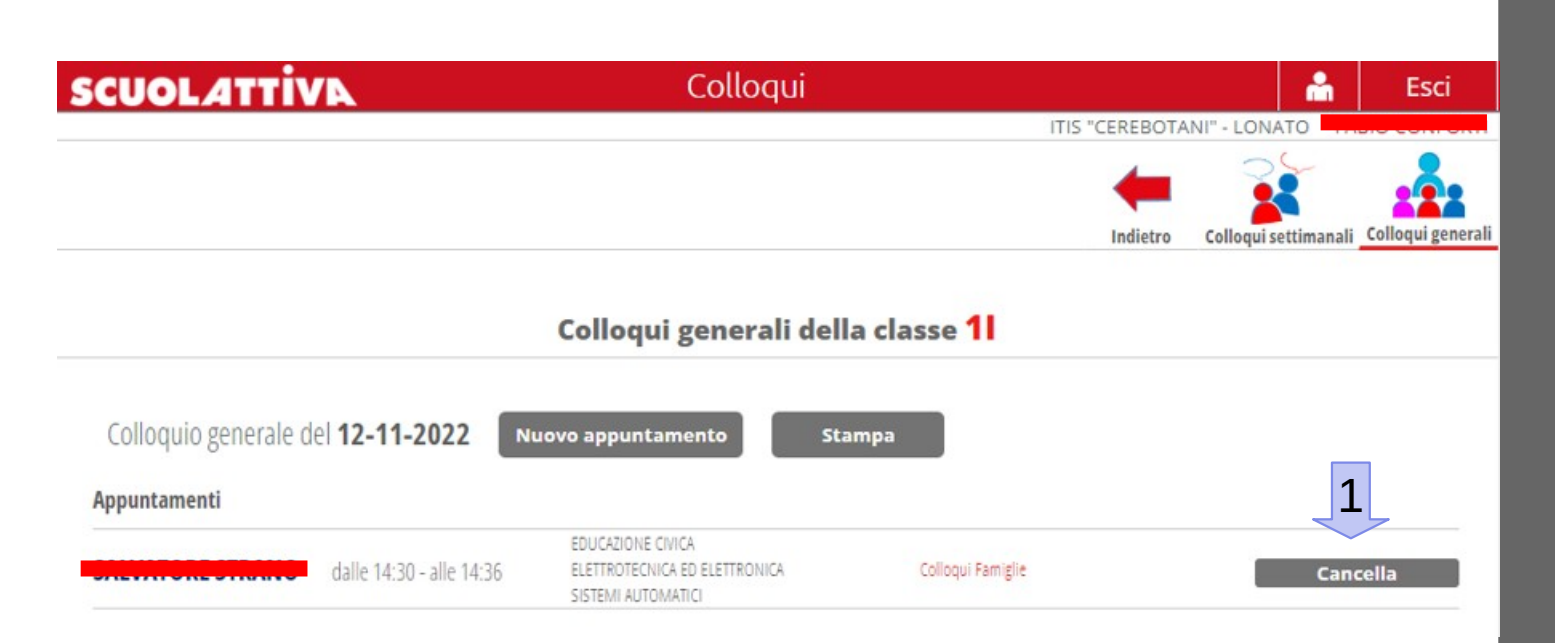

# Avvio colloquio con docente

Il giorno del colloquio effettuare l'accesso al registro elettronico e cliccare sul link *"Colloqui generali"* (vedere slides 1 e 2). Selezionare il colloquio di interesse e premere il pulsante *"Partecipa"* (1).

Automaticamente si aprirà l'applicazione Meet per avviare la video conferenza.

Controllare l'ora del colloquio per essere sicuri di scegliere lo slot corretto ed evitare di attendere inutilmente su Meet.

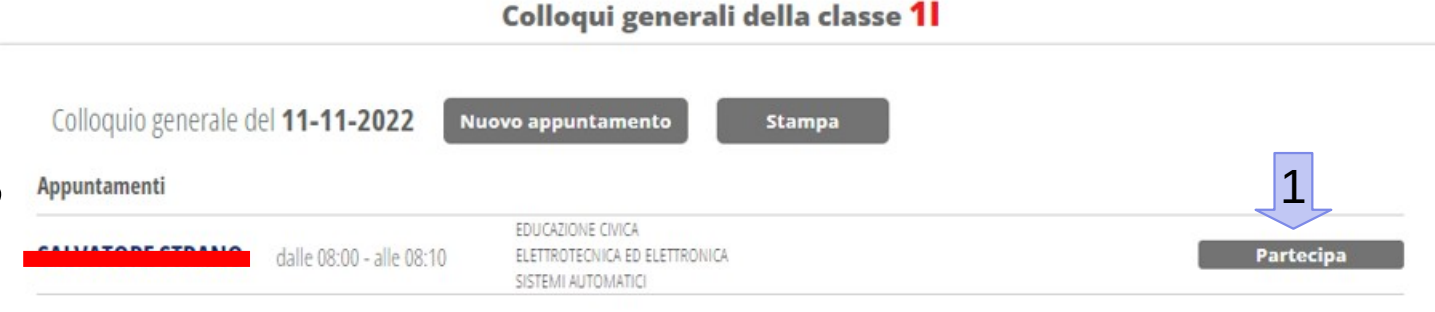

### Accesso a Meet di Google

Per accedere al colloquio utilizzando Meet di Google è possibile utilizzare un qualsiasi browser web (Edge, Chrome, Mozilla) oppure scaricare la app *Meet*, dal Play Store di Google se si utilizza un sistema operativo Android oppure da Apple Store se si utilizza un sistema operativo Apple, sul proprio smartphone.

E' comunque consigliato installare l'applicazione sul proprio smartphone.

# Grazie dell'attenzione